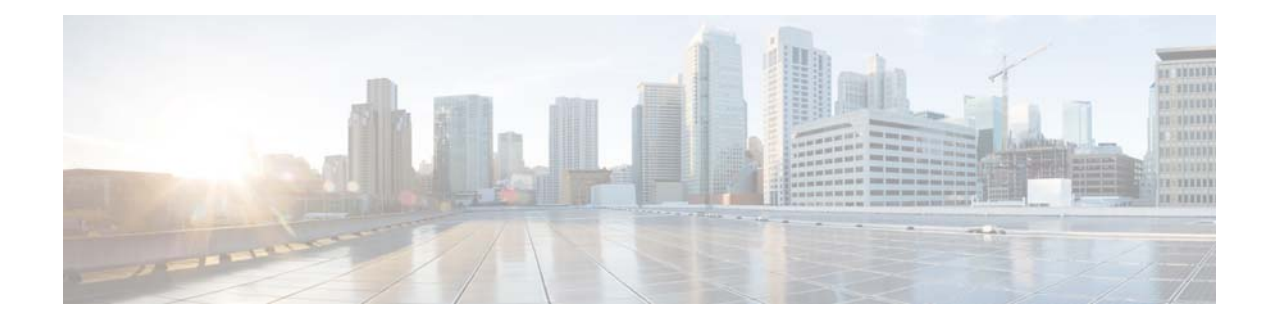

# **Configuring Backup and Restore**

- Configuring the Backup Server
- Viewing Scheduled Backups
- Adding a Scheduled Backup
- Modifying a Scheduled Backup
- Manually Starting a Backup
- Disabling a Scheduled Backup
- Starting a Restore

# **Configuring the Backup Server**

Before you begin the backup process, set the backup configuration parameters.

### **Before You Begin**

I

Gather the following values.

| Parameter         | Description                                                                                                    |
|-------------------|----------------------------------------------------------------------------------------------------|
| Server URL        | The URL of the server on the network where backup files are stored.                                                                           |
|                   | The format should be ftp://< <i>server/directory</i> >/ where < <i>server/directory</i> > is the IP address or hostname of the backup server. |
| User ID           | The user ID on the backup server.                                                                                                    |
|                   | You must have an account on the server to which you are backing up your data. Do not use an anonymous user ID.                                |
| Password          | The password for the user ID on the backup server.                                                                                            |
| Maximum revisions | The maximum number of revisions of the backup data to keep on the backup server.                                                              |
|                   | The maximum number is 50. The default value is 5.                                                                                             |

 Table 29
 Backup Configuration Parameters

I

#### Procedure

| Step 1 | Choose Administration > Backup / Restore > Configuration.    |  |
|--------|--------------------------------------------------------------|--|
|        | The system displays the Backup / Restore Configuration page. |  |
| Step 2 | Enter the information shown in Table 29.                     |  |
| Step 3 | Click <b>Apply</b> to save the information.                  |  |
|        |                                                              |  |

#### **Related Topics**

Back to the Configuring Backup and Restore menu page

## **Viewing Scheduled Backups**

### Procedure

Step 1Choose Administration > Backup / Restore > Scheduled Backups.The system displays the Backup / Restore Scheduled Backups page with the following information:

- Name
- Description
- Schedule
- Next Run
- Categories of backup or type of data to save
- **Step 2** To see a different number of scheduled backups on each page, on the top right, choose another number from the drop-down box and click **Go**. You can choose to see 10, 25, 50, 100, or all scheduled backups.
- **Step 3** To move to another page, use the left and right arrow buttons on the bottom right, or enter another page number and press **Enter**.
- **Step 4** To sort scheduled backups, click any of the headers.

#### **Related Topics**

Back to the Configuring Backup and Restore menu page

## **Adding a Scheduled Backup**

You can configure scheduled backups to occur once or recurring jobs that repeat:

- Every N days at a specific time
- Every N weeks on specific day and time
- Every N months on a specific day of the month and time
- Every N years on specific day and time

### **Before You Begin**

- Configure the server used to back up the data. See Configuring the Backup Server.
- Save your system configuration. See Managing the System Configuration.

#### Procedure

| Step 1 | Choose Administration > Backup / Restore > Scheduled Backups.                 |  |
|--------|-------------------------------------------------------------------------------|--|
|        | The system displays the Backup / Restore Scheduled Backup page.               |  |
| Step 2 | Click Schedule Backup.                                                        |  |
|        | The system displays the Backup / Restore Scheduled Backups page.              |  |
| Step 3 | Enter a name and description for the scheduled backup.                        |  |
| Step 4 | Check the check box for the type of data to save. You can choose one or both: |  |
|        | • Configuration—Saves the configurations of the system and applications.      |  |
|        | • Data—Saves your application data and voicemail messages.                    |  |
| Step 5 | From the Schedule tab, select the frequency of the scheduled backup:          |  |
|        | • Once                                                                        |  |
|        | • Daily                                                                       |  |
|        | • Weekly                                                                      |  |
|        | • Monthly                                                                     |  |
|        | • Yearly                                                                      |  |
| Step 6 | Select whether the scheduled backup will start:                               |  |
|        |                                                                               |  |

- Immediately
- On a specific date and time
- Step 7 Click Add.

### **Related Topics**

Back to the Configuring Backup and Restore menu page

## **Modifying a Scheduled Backup**

To modify a scheduled backup, choose **Administration > Backup/Restore > Scheduled Backups** and click the name of a scheduled backup.

The Modify Scheduled Backup window appears. From this window, you can modify the following fields:

• Description

I

- Which categories, or type of data to backup:
  - Configuration—Saves the configurations of the system and applications.
  - Data—Saves your voice-mail messages.
- Whether the scheduled backup will occur:

- Once
- Daily
- Weekly
- Monthly
- Yearly
- Whether the scheduled backup will start:
  - Once
  - On a specific date and time

To save your changes, click Apply.

## **Manually Starting a Backup**

### **Before You Begin**

- Configure the server used to back up the data. See Configuring the Backup Server.
- Save your configuration. See Managing the System Configuration.

### Procedure

| Step 1 | Click Administration > Backup / Restore > Start Backup.                                                                                                    |  |
|--------|----------------------------------------------------------------------------------------------------|--|
| -      | The system displays the Backup / Restore Start Backup page and automatically generates a backup ID.<br>The backup ID increases by one every time you back up the server. |  |
| Step 2 | Enter a description of the backup file; for example, "backupdata6-2-04."                                                                                                 |  |
| Step 3 | Check the check box for the types of data to save. You can choose one or both:                                                                                           |  |
|        | • Configuration—Saves the configurations of the system and applications.                                                                                                 |  |
|        | • Data—Saves your application data and voicemail messages.                                                                                                    |  |
| Step 4 | Click Start Backup.                                                                                                    |  |
| Step 5 | Click <b>OK</b> at the confirmation message.                                                                                                    |  |
|        |                                                                                                    |  |

### **Related Topics**

Back to the Configuring Backup and Restore menu page

# **Disabling a Scheduled Backup**

To disable a scheduled backup, choose **Administration > Backup/Restore > Scheduled Backups**. The Scheduled Backups window appears.

• To disable an existing scheduled backup, click the name of a scheduled backup. The Modify Scheduled Backup window appears. Click the **Disabled** checkbox and click **Apply**.

• To disable all existing scheduled backups, click **Bulk Disable**. Select whether all scheduled backups should be always enabled, or select a date range for when the disabling of the scheduled backup will begin and end. Click **Apply**. All existing scheduled backups are disabled.

Click on the **Back To List** button to return to the scheduled backup list without disabling all the scheduled backups.

### **Starting a Restore**

After you have backed up your configuration data, you can restore it for every new installation or upgrade.

### **Before You Begin**

Configure a backup server. See Configuring the Backup Server.

### Procedure

### **Step 1** Choose **Administration** > **Backup** / **Restore** > **Start Restore**.

The system displays the Backup / Restore Start Restore page with the following fields:

- Backup ID—The backup ID of previous backups.
- Version—Version
- Description—Name of this backup.
- Backup Time and Date—Date and time when this backup was made.
- Categories—The type of data to restore.
- **Step 2** Select the row containing the configuration to restore.
- **Step 3** Check the check box for the type of data to save. You can choose one or both:
  - Configuration—Saves the configurations of the system and applications.
  - Data—Saves your application data and voicemail messages.

### Step 4 Click Start Restore.

### **Related Topics**

Back to the Configuring Backup and Restore menu page

1